# Ordens de Serviços

help.fracttal.com/hc/pt-br/articles/25146348818445-Ordens-de-Serviços

#### Nessa seção, é possível configurar opções e permissões nas OSs:

| ≡ Settings                          |                                                                                                    |                                                                            | - JC - |  |
|-------------------------------------|----------------------------------------------------------------------------------------------------|----------------------------------------------------------------------------|--------|--|
| Activación Fracttal - Español - 477 |                                                                                                    |                                                                            | Save   |  |
| 🕥 General                           | Type<br>Work Orders                                                                                                    |                                                                            | ~      |  |
| C User Accounts                     | Options and permissions                                                                                                    | Work order ID                                                              | Prints |  |
| 🛗 Business Calendar                 | Description                                                                                                    | _                                                                          |        |  |
| is ∰ Modules                        | Allow adding attachme                                                                                                    | nts in finished WO's                                                       |        |  |
| Inancial                            | Allow end / cancel WOs with pending material requisitions                                                                       |                                                                            |        |  |
| Auxiliary Catalogs                  | O Set the end date of out of service of the assets with the date of completion of the task (by default is the end date of the V |                                                                            |        |  |
| 🕒 Document Management               | • Allow assigned human resources to be responsible for the work order (Multi-responsible)                                       |                                                                            |        |  |
| 8 Transactions Log                  | Allow editing of the real                                                                                                    | Allow editing of the real used qty with pending material requisitions      |        |  |
| G Security                          | Allow to qualify the WO                                                                                                    | Allow to qualify the WO even though it is under review                     |        |  |
| 🕼 API Connections                   | Filter human resources                                                                                                    | • Filter human resources according to the selected profile (Within a task) |        |  |
| Guest Portal                        | Allow updating triggers                                                                                                    | with active WOs                                                            |        |  |
|                                     | Establish mandatory co                                                                                                    | Establish mandatory completion of the failure catalog                      |        |  |
|                                     | Automatically generate                                                                                                    | Automatically generate link to share all WO                                |        |  |

## Opções e permissões:

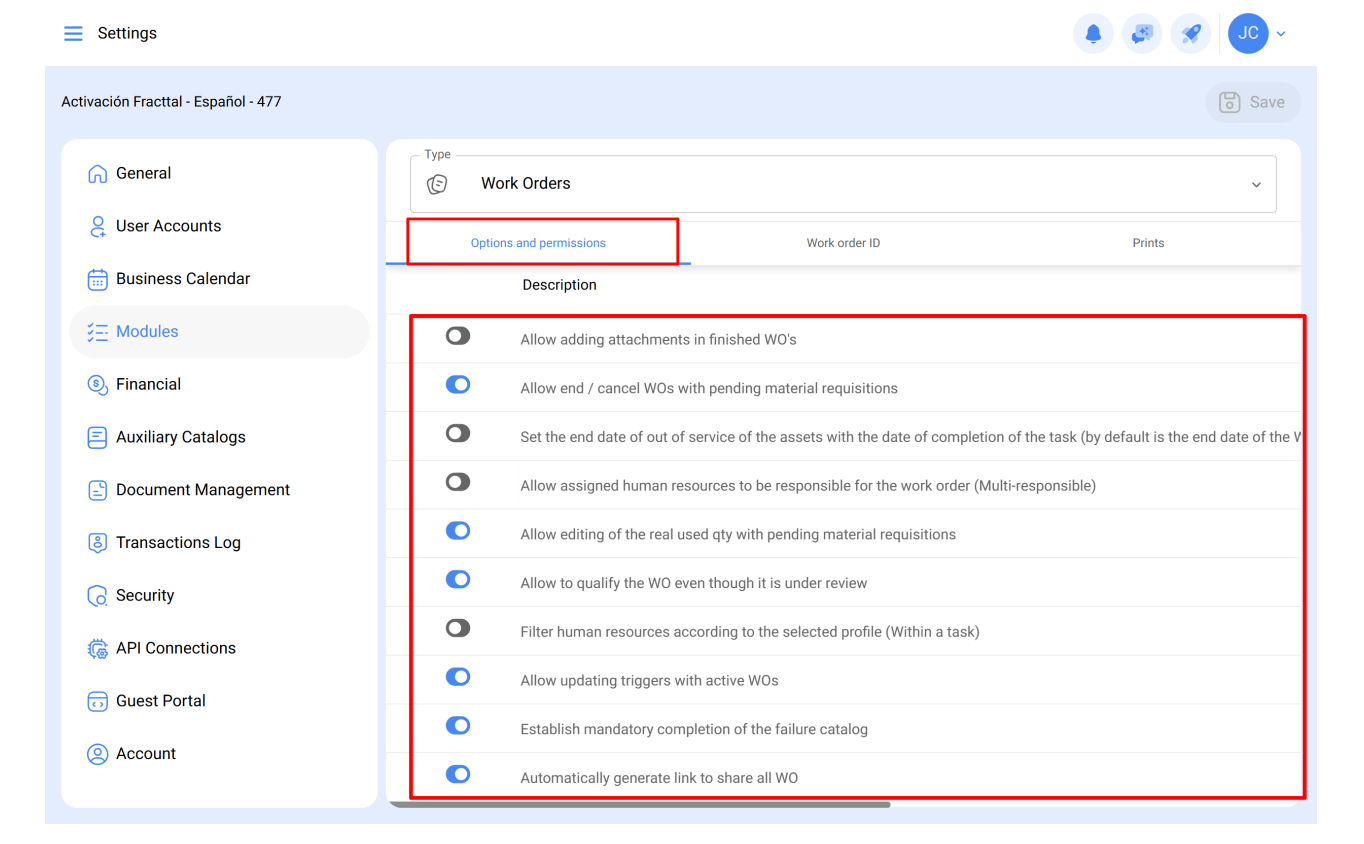

- Permitir adicionar anexos em OSs finalizadas: O Fracttal One é um software totalmente auditável, em conformidade com os mais importantes padrões de qualidade. Por esse motivo, depois que a OS é concluída, não é possível cancelála ou fazer qualquer tipo de edição nela. Entretanto, ao ativar essa permissão, é possível adicionar anexos (notas, links ou arquivos) às OSs concluídas.
- Permitir finalizar ou cancelar OSs com requisições de material pendentes: Naturalmente, o Fracttal One não permite que uma OS com requisições de material pendentes (ou seja, o material não foi emitido pelo módulo de depósito) seja finalizada ou cancelada, forçando o respectivo processo a ser realizado no depósito. No entanto, ao ativar essa permissão, é possível finalizar ou cancelar uma OS na qual a requisição de material não foi liberada do depósito.
- Definir a data final fora de serviço dos ativos com a data final da tarefa: Por padrão, a data final fora de serviço é a data em que a OS vinculada à tarefa é concluída. Ao ativar essa opção, a data final da saída de serviço será a data final da tarefa (ou seja, a data final de sua execução).
- Permitir que os recursos humanos atribuídos sejam responsáveis pela OS (multirresponsável): Ao ativar essa função, qualquer usuário com perfil técnico (ou perfil técnico limitado) que seja adicionado como recurso humano em uma OS poderá ver as OSs nas quais ele está participando como executor do serviço. Lembre-se de que, se essa opção estiver desativada, o usuário com perfil técnico só poderá ver as OSs nas quais ele for declarado como "responsável".

 Permitir editar a quantidade real utilizada com requisições de materiais pendentes: Naturalmente, a quantidade real utilizada dos recursos do tipo estoque é definida de acordo com a saída realizada no depósito, porém, ao habilitar essa opção é possível editar esse campo (quantidade real utilizada) dentro da OS.

| ← Work Order                                                                                                    | ← Edit Resource                                                       |
|----------------------------------------------------------------------------------------------------|-----------------------------------------------------------------------|
| 20250401                                                                                                    | Resource Type<br>Inventory                                            |
| © 05:00<br>Note                                                                                                    | Description<br>DETERGENTE { DET-001 }<br>Resource Source<br>WAREHOUSE |
| Work Management                                                                                                    | Unit LITROS                                                           |
| { MON-FA-0001 } MONTADORA - FA<br>// Fracttal/                                                                                              | Qty1                                                                  |
| Solicitud                                                                                                    | C Real Used Qty                                                       |
| Task type: 00 Correctivo<br>Group 1:<br>Group 2:<br>Work Request Num 1257<br>Actual Schedule Dat 2025-04-01<br>Estimated Duration: 00.10:00 | Issued Qty 0   Resource Utilization Date 2025-04-02 11:12             |

- Permitir a qualificação das OSs em revisão: a ativação dessa função permite a qualificação da OS em revisão, pois a desativação só permite a qualificação da OS quando ela passa do status "em processo" para "revisão".
- Filtrar recursos humanos de acordo com o perfil selecionado (dentro de uma tarefa): Habilitando essa função, ao escolher um perfil de Recurso Humano dentro de uma tarefa, ao localizar a origem do recurso humano, só serão mostrados os recursos humanos que tiverem esse perfil no campo 'valor da hora ordinária'.
- **Permitir atualizar acionadores com OSs ativas**: Essa funcionalidade permite modificar os acionadores das tarefas, mesmo quando as ordens de serviço estão em andamento ou em revisão.
- Estabelecer preenchimento obrigatório do catálogo de falhas: Se ativado, será necessário registrar todos os detalhes das falhas antes de concluir a ordem de serviço (OS). Se desativado, é possível concluir a OS sem preencher o catálogo de falhas.
- Gerar automaticamente um link para compartilhar todas as OSs: a ativação dessa função permite gerar links automáticos para compartilhar OSs.

### ID da ordem de serviço:

| ■ Settings                          |                         |               |          | 🥔 🔗 🔽 ~ |
|-------------------------------------|-------------------------|---------------|----------|---------|
| Activación Fracttal - Español - 477 |                         |               |          | Save    |
| 🞧 General                           | Type<br>© Work Orders   |               |          | ~       |
| Cuser Accounts                      | Options and permissions | Work order ID | ]        | Prints  |
| 🛗 Business Calendar                 |                         |               | <u> </u> | )       |
| j⊞ Modules                          | OT S                    | equence017    | UFSM     |         |
| Sinancial                           |                         |               |          |         |
| Auxiliary Catalogs                  |                         |               |          |         |
| 🖹 Document Management               |                         |               |          |         |
| B Transactions Log                  |                         |               |          |         |
| G Security                          |                         |               |          |         |
| API Connections                     |                         |               |          |         |
| Guest Portal                        |                         |               |          |         |
| Account                             |                         |               |          |         |
|                                     |                         |               |          |         |
|                                     |                         |               |          |         |
|                                     |                         |               |          |         |

Aqui você poderá personalizar os correlativos que as ordens de serviço terão em termos de prefixo e sufixo, juntamente com a sequência de emissão das ordens de serviço geradas.

### Impressões digitais:

| E Settings                          |                         |               | ~ OL 🛞 🚳 |
|-------------------------------------|-------------------------|---------------|----------|
| Activación Fracttal - Español - 477 |                         |               | Save     |
| 🕞 General                           | Type<br>S Work Orders   |               | ~        |
| e User Accounts                     | Options and permissions | Work order ID | Prints   |
| 🛗 Business Calendar                 | C Print format          |               |          |
| ÿ <u>⊟</u> Modules                  | Format 2                |               | ~        |
| Sinancial                           | Description             |               |          |
| Auxiliary Catalogs                  | Print human resources   |               |          |
| 🕒 Document Management               | Print inventories       |               |          |
| Transactions Log                    | O Print services        |               |          |
| G Security                          | O Print resource costs  |               |          |
| Connections                         | O Print custom forms    |               |          |
| 😈 Guest Portal                      | O Print meters          |               |          |
| Account                             |                         |               |          |
|                                     |                         |               |          |
|                                     |                         |               |          |
|                                     |                         |               |          |
|                                     |                         |               |          |

- Formato de impressão: aqui você poderá escolher entre os quatro tipos de formatos existentes na plataforma para suas ordens de serviço. Observação: os formatos não são editáveis além das opções de edição que você encontrará nesse submódulo.
- Opções de impressão: permitem que você imprima (ou não): Recursos humanos, inventários, serviços, custos de recursos utilizados dentro de uma OS, formulários de ativos personalizados e última leitura registrada nos medidores acumuladores associados ao ativo.

**Nota**: Uma vez que você tenha feito a edição conforme necessário, você deve clicar no botão salvar para definir as alterações feitas.